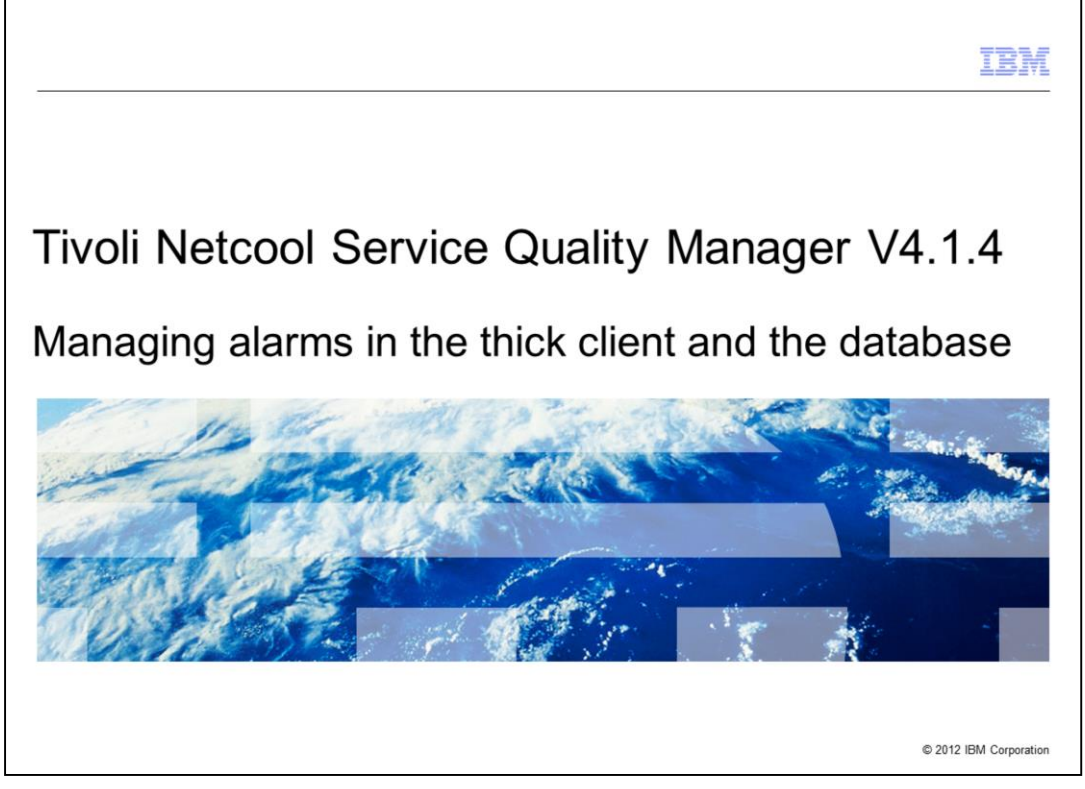

Tivoli<sup>®</sup> Netcool<sup>®</sup> Service Quality Manager V4.1.4, Managing alarms in the thick client and the database.

|                                                                                                    | IBM                    |
|----------------------------------------------------------------------------------------------------|------------------------|
| Objectives                                                                                                    |                        |
|                                                                                                    |                        |
| After you complete this module, you can perform these tasks:                                                                                                    |                        |
| Manage alarms in both the thick client and the database                                                                                                    |                        |
| View and manage alarms from the front and and back and perspective                                                                                                  |                        |
| <ul> <li>New and manage alarms from the non-end and back-end perspective</li> <li>Investigate and solve issues such as discrepancies on the alarm counts</li> </ul> |                        |
| - Investigate and solve issues such as discrepancies on the alarm counts                                                                                            |                        |
|                                                                                                    |                        |
|                                                                                                    |                        |
|                                                                                                    |                        |
|                                                                                                    |                        |
|                                                                                                    |                        |
|                                                                                                    |                        |
|                                                                                                    |                        |
|                                                                                                    |                        |
| 2 Managing alarms in the thick client and the database                                                                                                    | © 2012 IBM Corporation |

After you complete this module, you can perform several tasks. You can manage alarms in both the thick client and the database. You can identify the relationships on how alarms work and synchronize between the thick client and the database. You can manage alarms from the front-end and back-end perspective by performing required administrative tasks that must be carried out for alarm management. You can investigate and solve issues such as discrepancies on the alarm counts. The module reviews a case study that shares the techniques and steps to troubleshoot an issue.

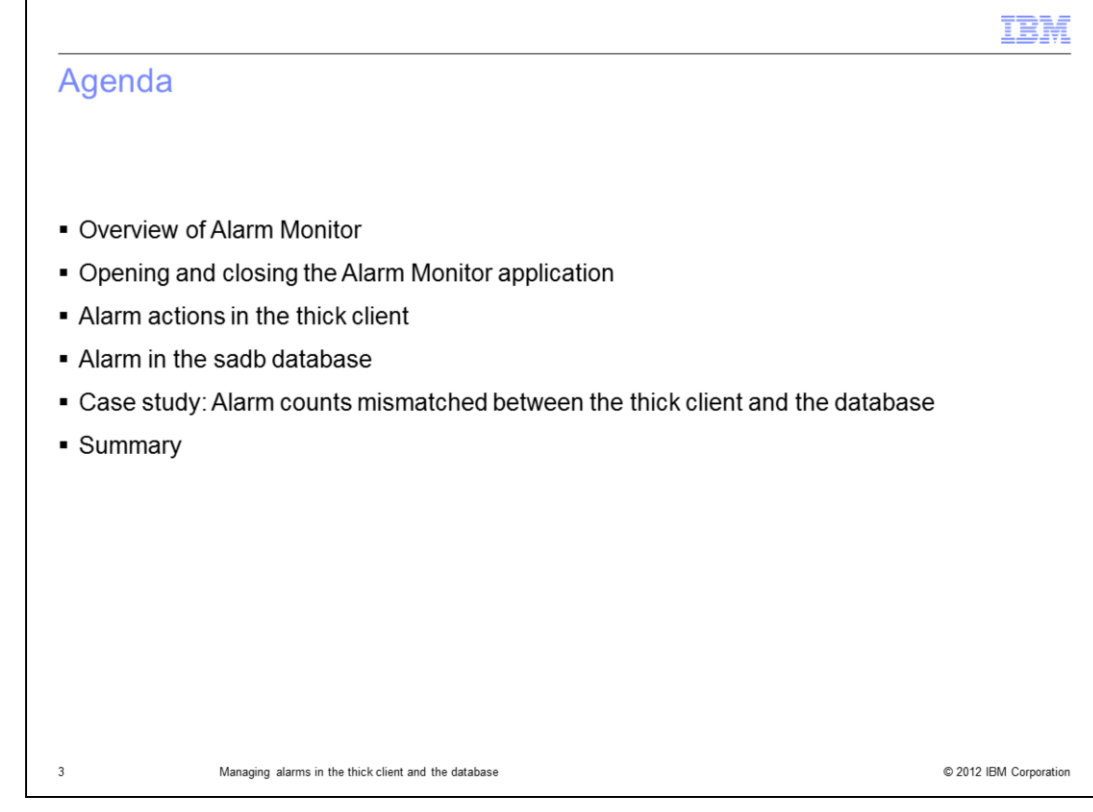

The agenda:

- Overview of Alarm Monitor
- Opening and closing Alarm Monitor application
- Alarm actions in the thick client
- Alarm in the sadb database
- Case study: Alarm counts mismatched between the thick client and the database
- Summary

|                                                                                                    | IBM                           |
|----------------------------------------------------------------------------------------------------|-------------------------------|
| Overview of Alarm Monitor                                                                                                    |                               |
|                                                                                                    |                               |
|                                                                                                    |                               |
| <ul> <li>Alarm Monitor is one of the monitoring modules of Tivoli Netcool Service Qua<br/>Other education modules that are offered are Service Level Agreement (SLA)<br/>Quality Indicator (KQI) Analyzer, and so on.</li> </ul>                                                                  | lity Manager.<br>Monitor, Key |
| <ul> <li>The Alarm Monitor application enables you to retrieve more information about<br/>affect monitored contracts.</li> </ul>                                                                                                    | t alarms that                 |
| <ul> <li>Alarm Monitor displays alarms that affect monitored service level agreements<br/>service performance drops below the set warning and violation thresholds, ala<br/>generated.</li> </ul>                                                                                                 | s (SLAs). If<br>arms are      |
| <ul> <li>The alarm attributes displayed are based on the ITU X.733 standard.</li> </ul>                                                                                                    |                               |
| <ul> <li>Alarm Monitor is automatically updated as Tivoli Netcool Service Quality Mananew alarms. Alarms are color-coded to indicate their severity:</li> <li>Yellow indicates an alarm with the severity type warning</li> <li>Red indicates an alarm with the severity type critical</li> </ul> | ager receives                 |
|                                                                                                    |                               |
|                                                                                                    |                               |
| 4 Managing alarms in the thick client and the database                                                                                                    | © 2012 IBM Corporation        |

This overview slide shows what the Alarm Monitor actually does.

Alarm Monitor is one of the monitoring modules of the Tivoli Netcool Service Quality Manager. There are other modules offered, such as SLA Monitor, KQI Analyzer, and so on. The Alarm Monitor application allows you to retrieve more information about alarms that affect monitored contracts. Alarm Monitor displays alarms that affect monitored service level agreements (SLA). If service performance drops below the set warning and violation thresholds, the software generates alarms.

The alarm attributes displayed are based upon the ITU X.733 standard, which includes these details:

- Time the alarm was generated by the system
- Perceived severity of the alarm
  - -- Warning on crossing the warning threshold
  - -- Critical on crossing the violation threshold
- Alarm type
- Source object
- Alarm count
- Object class

You can acknowledge alarms and terminate alarms through the Alarm Monitor, which is shown later in this lesson. You can sort the alarms with the criteria **severity, count**, **instance**, and **status**.

| ening ar                                                                                                    | nd cl                                       | neina                                                                                                    | the A                                                                                                    | larm                                                                                                    | Moni                                                                                                    | tor a                                                                                                    | nnlica    | tion            |                                                                                                    |             |
|----------------------------------------------------------------------------------------------------|---------------------------------------------|----------------------------------------------------------------------------------------------------|----------------------------------------------------------------------------------------------------|----------------------------------------------------------------------------------------------------|----------------------------------------------------------------------------------------------------|----------------------------------------------------------------------------------------------------|-----------|-----------------|----------------------------------------------------------------------------------------------------|-------------|
| erning a                                                                                                    |                                             | USING                                                                                                    | uie r                                                                                                    | lailli                                                                                                    |                                                                                                    | u a                                                                                                    | pplica    | LIOT            |                                                                                                    |             |
|                                                                                                    |                                             |                                                                                                    |                                                                                                    |                                                                                                    |                                                                                                    |                                                                                                    |           |                 |                                                                                                    |             |
|                                                                                                    |                                             |                                                                                                    |                                                                                                    |                                                                                                    |                                                                                                    |                                                                                                    |           |                 |                                                                                                    |             |
|                                                                                                    |                                             |                                                                                                    |                                                                                                    |                                                                                                    |                                                                                                    |                                                                                                    |           |                 |                                                                                                    |             |
|                                                                                                    |                                             |                                                                                                    |                                                                                                    |                                                                                                    |                                                                                                    |                                                                                                    |           |                 |                                                                                                    |             |
|                                                                                                    |                                             |                                                                                                    |                                                                                                    |                                                                                                    |                                                                                                    |                                                                                                    |           |                 |                                                                                                    |             |
|                                                                                                    |                                             |                                                                                                    |                                                                                                    |                                                                                                    |                                                                                                    |                                                                                                    |           |                 |                                                                                                    |             |
|                                                                                                    |                                             |                                                                                                    |                                                                                                    |                                                                                                    |                                                                                                    |                                                                                                    |           |                 |                                                                                                    |             |
|                                                                                                    |                                             |                                                                                                    |                                                                                                    |                                                                                                    |                                                                                                    |                                                                                                    |           |                 |                                                                                                    |             |
| onen the A                                                                                                    | Jarm                                        | Monitor                                                                                                    | applica                                                                                                    | ation cli                                                                                                    | ck the                                                                                                    |                                                                                                    | Μ ΜΟΝΙ    | ITOR i          | con on the                                                                                                    | 2           |
| open mer                                                                                                    | uanni                                       | wiorintor                                                                                                    | applied                                                                                                    | auon, on                                                                                                    | on the                                                                                                    |                                                                                                    |           | - OIL           |                                                                                                    | ·           |
| ONITOPIN                                                                                                    | Gcho                                        | rtout ha                                                                                                    | r                                                                                                    |                                                                                                    |                                                                                                    |                                                                                                    |           |                 |                                                                                                    |             |
| UNITORIN                                                                                                    | G 2110                                      | i i cui ba                                                                                                    | 1                                                                                                    |                                                                                                    |                                                                                                    |                                                                                                    |           |                 |                                                                                                    |             |
|                                                                                                    |                                             |                                                                                                    |                                                                                                    |                                                                                                    |                                                                                                    |                                                                                                    |           |                 |                                                                                                    |             |
|                                                                                                    |                                             |                                                                                                    |                                                                                                    |                                                                                                    |                                                                                                    |                                                                                                    | -         |                 |                                                                                                    |             |
| he menu ha                                                                                                    | r and                                       | toolhar                                                                                                    | ontions                                                                                                    | in the                                                                                                    | IVOII NO                                                                                                    | Incode                                                                                                    | Service   | Qualit          | v Manade                                                                                                    | r client va |
| ic menu ba                                                                                                    | anu                                         | looibai                                                                                                    | options                                                                                                    | in the                                                                                                    |                                                                                                    | 0000                                                                                                    | OCIVICC   | Quan            | y manage                                                                                                    | i uluni va  |
|                                                                                                    | 41                                          |                                                                                                    |                                                                                                    |                                                                                                    |                                                                                                    |                                                                                                    |           |                 |                                                                                                    |             |
| ependina or                                                                                                    | i the a                                     | pplication                                                                                                    | onthat                                                                                                    | is open                                                                                                    |                                                                                                    |                                                                                                    |           |                 |                                                                                                    |             |
| sponding of                                                                                                    |                                             | ppnoati                                                                                                    | ontender                                                                                                    | io opon                                                                                                    |                                                                                                    |                                                                                                    |           |                 |                                                                                                    |             |
|                                                                                                    |                                             |                                                                                                    |                                                                                                    |                                                                                                    |                                                                                                    |                                                                                                    |           |                 |                                                                                                    |             |
|                                                                                                    |                                             |                                                                                                    |                                                                                                    |                                                                                                    |                                                                                                    |                                                                                                    |           |                 |                                                                                                    |             |
|                                                                                                    |                                             |                                                                                                    |                                                                                                    |                                                                                                    |                                                                                                    |                                                                                                    |           |                 |                                                                                                    |             |
| close the                                                                                                    | Alarm                                       | Monitor                                                                                                    | applica                                                                                                    | ation cli                                                                                                    | ick Clo                                                                                                    | se on t                                                                                                    | the title | bar             |                                                                                                    |             |
| close the                                                                                                    | Alarm                                       | Monitor                                                                                                    | applica                                                                                                    | ation, cli                                                                                                    | ick Clo                                                                                                    | se on t                                                                                                    | the title | bar             |                                                                                                    |             |
| close the A                                                                                                    | Alarm                                       | Monitor                                                                                                    | applica                                                                                                    | ation, cli                                                                                                    | ick Clo                                                                                                    | se on t                                                                                                    | the title | bar             |                                                                                                    |             |
| close the A                                                                                                    | Alarm                                       | Monitor                                                                                                    | applica                                                                                                    | ation, cli                                                                                                    | ick <b>Clo</b>                                                                                                    | se on t                                                                                                    | the title | bar             | ● _ Ø ×                                                                                                    |             |
| close the A                                                                                                    | Alarm                                       | Monitor                                                                                                    | applica                                                                                                    | ation, cli                                                                                                    | ick <b>Clo</b>                                                                                                    | se on t                                                                                                    | the title | bar             | e = Ø X                                                                                                    | í.          |
| close the A                                                                                                    | Alarm                                       | Monitor                                                                                                    | applica                                                                                                    | ation, cli                                                                                                    | ick Clo                                                                                                    | se on t                                                                                                    | the title | bar             |                                                                                                    | [           |
| close the A                                                                                                    |                                             | Monitor                                                                                                    | System 1d Class                                                                                                    | svetam id                                                                                                    | Subsystem Id                                                                                                    | se on f                                                                                                    |           |                 | ₹ _ 6 ×<br>Event Time /<br>Nov 19, 00:05 MYT ▲                                                                                                    | [           |
| close the A                                                                                                    | Alarm                                       | Monitor                                                                                                    | System Id Class<br>SLA Clause Asses.<br>SQM Adapter                                                                                                    | ation, cli                                                                                                    | Subsystem Id<br>Subsystem Id<br>GRM Voice Call Dr<br>Messed Batch: [W                                                                                                    | Se on 1                                                                                                    |           | bar<br>Tapalogy | • = 10 ×<br>Event Time<br>Nov 10, 00:05 Hyr<br>Nov 02, 15:07 Hyr                                                                                                    |             |
| close the A                                                                                                    | Alarm                                       | Monitor                                                                                                    | System Id Class<br>SLA Clause Asses.<br>SQM Adapter<br>SQM Adapter                                                                                                    | sveteen Id                                                                                                    | Suboveteen Id<br>GSM Valce Call Dr<br>Missed Batch: [W<br>Missed Batch: [                                                                                                    | Se on 1                                                                                                    | the title | bar             | ● _ ● ★<br>Event Time Ø<br>Nov 19, 00:05 MYT ▲<br>Nov 02, 15:07 MYT<br>Nov 03, 14:08 MYT                                                                                                    |             |
| Close the A                                                                                                    | Alarm                                       | Event Source<br>BLA Assessment<br>Adapter Alam<br>Adapter Alam                                                                                                    | System Id Class<br>SLA Clause Astes.<br>SQM Adapter<br>SQM Adapter                                                                                                    | system Id<br>system Id<br>system Jake Joade<br>gen, yees jake Joades<br>system Jake Joades                                                                                                    | Subsystem Ed<br>Subsystem Ed<br>State Call Dr.<br>Missed Batch: [W.<br>Missed Batch: [W.                                                                                                    | SE ON                                                                                                    |           | bar             |                                                                                                    | [           |
| Close the A                                                                                                    |                                             | Event Source<br>BLA Assessment<br>Adapter Alarm<br>Adapter Alarm<br>Adapter Alarm                                                                                                    | System Id Class<br>SLA Clause Asses.<br>SQM Adapter<br>SQM Adapter<br>SQM Adapter<br>SQM Adapter<br>SQM Adapter                                                                                                    | system Id<br>system Id<br>sms_pm_late_loade<br>gen_rec_pm_lat.<br>spn_lapa.gen_<br>gen_size_at_loader                                                                                                    | Suboyatem Id<br>Suboyatem Id<br>GSM Valce Cell Dr.<br>Missed Batch: [W.<br>Missed Batch: [W.<br>Missed Batch: [S.                                                                                                    | Se on Statue<br>Unspecified<br>Unspecified<br>Acknowledged<br>Acknowledged                                                                                                    |           | bar             |                                                                                                    |             |
| Close the A                                                                                                    | Alarm                                       | Event Source<br>SLA Assessmerk<br>Adapter Alarm<br>Adapter Alarm<br>Adapter Alarm<br>Adapter Alarm                                                                                                    | System Id Class<br>SLA Clause Asses.<br>SC/A Adapter<br>SC/A Adapter<br>SC/A Adapter<br>SC/A Adapter<br>SC/A Adapter<br>SC/A Adapter                                                                                                    | system Id<br>system Id<br>sms_pm_lete_loader<br>gen_rec_en_let<br>rem_tep_loader<br>gers_s2s_m_loader<br>gers_s2s_m_loader                                                                                                    | Subayatem Id<br>Subayatem Id<br>GSM valce Cell Dr.<br>Mesed Batch: [W<br>Mesed Batch: [W<br>Mesed Batch: [W<br>Lute Batch: [Tue                                                                                                    | SEON                                                                                                    |           | bar             |                                                                                                    |             |
| Close the A                                                                                                    | Alarm                                       | Event Source<br>SLA Assessmerk<br>Adapter Alarm<br>Adapter Alarm<br>Adapter Alarm<br>Adapter Alarm<br>Adapter Alarm                                                                                                    | System Id Class<br>SLA Classe Asses.<br>SQM Adapter<br>SQM Adapter<br>SQM Adapter<br>SQM Adapter<br>SQM Adapter<br>SQM Adapter<br>SQM Adapter                                                                                                    | System Id<br>ms_jm_Jos_Joader<br>gam_msc_mJ.M.<br>upp_Joader<br>gam_Joader<br>gam_Joader<br>gam_Joader<br>gam_Joader                                                                                                    | Subavetees Id<br>OSM value Call Dr<br>Mased Batch: [W<br>Mased Batch: [X<br>Mased Batch: [Tue<br>Late Batch: [Thu:                                                                                                    | Return<br>Return<br>Unspecified<br>Acknowledged<br>Acknowledged<br>Acknowledged                                                                                                    | the title | bar             |                                                                                                    |             |
| Close the A                                                                                                    | Alarm                                       | Event Source<br>BLA Assessment<br>Adapter Alarm<br>Adapter Alarm<br>Adapter Alarm<br>Adapter Alarm<br>Adapter Alarm                                                                                                    | System Id Class<br>SLA Clause Astens<br>SCM Adapter<br>SCM Adapter<br>SCM Adapter<br>SCM Adapter<br>SCM Adapter<br>SCM Adapter<br>SCM Adapter<br>SCM Adapter                                                                                                    | system Id<br>system Id<br>system Jate Joade<br>gen, Jeep, Joade<br>gen, Jeep, Jeeb, Joade<br>gen, Jeep, Jeeb, Joade                                                                                                    | suboyatem Id<br>Suboyatem Id<br>GSM Vaalee Call DV-<br>Messed Batch ( IV-<br>Messed Batch ( IC-<br>Messed Batch ( IC-<br>Late Batch ( Thu-<br>Messed Batch ( Thu-                                                                                                    | SEON<br>Status<br>Unspecified<br>Acknowledged<br>Acknowledged<br>Acknowledged<br>Acknowledged<br>Unspecified                                                                                                    | the title | bar<br>Tepelogy | 4 = 0 × 1     5 × 1     5 × 10 × 10 × 00 × 1     7 × 10 × 00 × 10 × 00 × 10 × 0     7 × 00 × 10 × 00 × 10 × 0     7 × 00 × 10 × 00 × 10 × 0     7 × 00 × 10 × 00 × 10 × 0     7 × 00 × 00 × 10 × 0     7 × 00 × 00 × 10 × 0     7 × 00 × 00 × 00 × 0     7 × 00 × 00                                                                                                    |             |
| s close the /                                                                                                    | Alarm                                       | Event Source<br>SLA Assessmerk<br>Adapter Alarm<br>Adapter Alarm<br>Adapter Alarm<br>Adapter Alarm<br>Adapter Alarm<br>Adapter Alarm<br>Adapter Alarm<br>Adapter Alarm                                                                                                    | System Id Class<br>Sud Clause Access<br>SQM Adapter<br>SQM Adapter<br>SQM Adapter<br>SQM Adapter<br>SQM Adapter<br>SQM Adapter<br>SQM Adapter<br>SQM Adapter<br>SQM Adapter<br>SQM Adapter                                                                                                    | Sveten Id<br>win jim Jone Joede<br>gen jime Joede<br>gen jime Joede<br>gen jime Joede<br>gen jime Joede<br>gen jime Joede<br>en jime Joede<br>en jime Joede<br>en jime Joede                                                                                                    | Subsystem Id<br>Subsystem Id<br>CIM Water Call Dr.<br>Missed Batch (M.<br>Missed Batch (M.<br>Missed Batch (Thu<br>Missed Batch (Thu<br>Late Batch (Thu<br>Late Batch (Thu<br>Missed Batch (Chu                                                                                                    | SEON Contraction Contraction C                                                                                                    | the title | bar             | 0 ■ 0 × ×      1     1     1     1     1     1     1     1     1     1     1     1     1     1     1     1     1     1     1     1     1     1     1     1     1     1     1     1     1     1     1     1     1     1     1     1     1     1     1     1     1     1     1     1     1     1     1     1     1     1     1     1     1     1     1     1     1     1     1     1     1     1     1     1     1     1     1     1     1     1     1     1     1     1     1     1     1     1     1     1     1     1     1     1     1     1     1     1     1     1     1     1     1     1     1     1     1     1     1     1     1     1     1     1     1     1     1     1     1     1     1     1     1     1     1     1     1     1     1     1     1     1     1     1     1     1     1     1     1     1     1     1     1     1     1     1     1     1     1     1     1     1     1     1     1     1     1     1     1     1     1     1     1     1     1     1     1     1     1     1     1     1     1     1     1     1     1     1     1     1     1     1     1     1     1     1     1     1     1     1     1     1     1     1     1     1     1     1     1     1     1     1     1     1     1     1     1     1     1     1     1     1     1     1     1     1     1     1     1     1     1     1     1     1     1     1     1     1     1     1     1     1     1     1     1     1     1     1     1     1     1     1     1     1     1     1     1     1     1     1     1     1     1     1     1     1     1     1     1     1     1     1     1     1     1     1     1     1     1     1     1     1     1     1     1     1     1     1     1     1     1     1     1     1     1     1     1     1     1     1     1     1     1     1     1     1     1     1     1     1     1     1     1     1     1     1     1     1     1     1     1     1     1     1     1     1     1     1     1     1     1     1     1     1     1     1     1     1     1     1     1     1     1     1     1     1     1     1     1     1     1     1     1     1     1     1     1     1    |             |
| Close the A                                                                                                    | Alarm                                       | Event Source<br>SLA Assessment<br>Adapter Alarm<br>Adapter Alarm<br>Adapter Alarm<br>Adapter Alarm<br>Adapter Alarm<br>Adapter Alarm<br>Adapter Alarm<br>Adapter Alarm<br>Adapter Alarm<br>Adapter Alarm                                                                                                    | System to Class<br>BLA Clause Acess.<br>SQM Adapter<br>SQM Adapter<br>SQM Adapter<br>SQM Adapter<br>SQM Adapter<br>SQM Adapter<br>SQM Adapter<br>SQM Adapter<br>SQM Adapter                                                                                                    | System.Id<br>mrs.gm.Jate_bade<br>gm_msc_m_M<br>sep_Teps_pep<br>sep_Teps_pep<br>gepstate_wite<br>gepstate_wite<br><br>cem_bes_tops_bde<br><br>cem_bes_tops_bde<br>sep_tops_tops_bde                                                                                                    | Subayatem Id<br>GIM Values C all Cru<br>Algorithms C all Cru<br>Messel Batch ( IV),<br>Messel Batch ( IV),<br>Messel Batch ( IV),<br>Messel Batch ( IV),<br>Messel Batch ( IV),<br>Messel Batch ( IV),<br>Messel Batch ( IV),                                                                                                    | Se on f                                                                                                    |           | bar             |                                                                                                    |             |
| Colose the A                                                                                                    | Alarm                                       | Monitor                                                                                                    | System Id Class<br>Star Classer Asses.<br>SQM Adapter<br>SQM Adapter<br>SQM Adapter<br>SQM Adapter<br>SQM Adapter<br>SQM Adapter<br>SQM Adapter<br>SQM Adapter<br>SQM Adapter<br>SQM Adapter<br>SQM Adapter                                                                                                    | 9744400 d                                                                                                    | Subarystem Id<br>GM value Call X<br>Messed Bachti, IV<br>Messed Bachti, IV<br>Messed Bachti, IV<br>Messed Bachti, IT<br>Late Bathti, IT<br>Ave., Attach, Acc<br>Messed Bachti, IT<br>Ave., Attach, Acc<br>Messed Bachti, IS                                                                                                    | SEON Construction of the second second secon                                                                                                    |           | bar             | 0 = 0° ×     10 = 0° ×     10 = 0° ×     10 = 0° × 0°     10 = 0° × 0°     10 = 0° × 0°     10 = 0° × 0°     10 = 0° × 0°     10 = 0° × 0°     10 = 0° × 0°     10 = 0° × 0°     10 = 0° × 0°     10 = 0° × 0°     10 = 0° × 0°     10 = 0°     10 = 0°     10 = 0°     10 = 0°     10 = 0°     10 = 0°     10 = 0°     10 = 0°     10 = 0°     10 = 0°     10 = 0°     10 = 0°     10 = 0°     10 = 0°     10 = 0°     10 = 0°     10 = 0°     10 = 0°     10 = 0°     10 = 0°     10 = 0°     10 = 0°     10 = 0°     10 = 0°     10 = 0°     10 = 0°     10 = 0°     10 = 0°     10 = 0°     10 = 0°     10 = 0°     10 = 0°     10 = 0°     10 = 0°     10 = 0°     10 = 0°     10 = 0°     10 = 0°     10 = 0°     10 = 0°     10 = 0°     10 = 0°     10 = 0°     10 = 0°     10 = 0°     10 = 0°     10 = 0°     10 = 0°     10 = 0°     10 = 0°     10 = 0°     10 = 0°     10 = 0°     10 = 0°     10 = 0°     10 = 0°     10 = 0°     10 = 0°     10 = 0°     10 = 0°     10 = 0°     10 = 0°     10 = 0°     10 = 0°     10 = 0°     10 = 0°     10 = 0°     10 = 0°     10 = 0°     10 = 0°     10 = 0°     10 = 0°     10 = 0°     10 = 0°     10 = 0°     10 = 0°     10 = 0°     10 = 0°     10 = 0°     10 = 0°     10 = 0°     10 = 0°     10 = 0°     10 = 0°     10 = 0°     10 = 0°     10 = 0°     10 = 0°     10 = 0°     10 = 0°     10 = 0°     10 = 0°     10 = 0°     10 = 0°     10 = 0°     10 = 0°     10 = 0°     10 = 0°     10 = 0°     10 = 0°     10 = 0°     10 = 0°     10 = 0°     10 = 0°     10 = 0°     10 = 0°     10 = 0°     10 = 0°     10 = 0°     10 = 0°     10 = 0°     10 = 0°     10 = 0°     10 = 0°     10 = 0°     10 = 0°     10 = 0°     10 = 0°     10 = 0°     10 = 0°     10 = 0°     10 = 0°     10 = 0°     10 = 0°     10 = 0°     10 = 0°     10 = 0°     10 = 0°     10 = 0°     10 = 0°     10 = 0°     10 = 0°     10 = 0°     10 = 0°     10 = 0°     10 = 0°     10 = 0°     10 = 0°     10 = 0°     10 = 0°     10 = 0°     10 = 0°     10 = 0°     10 = 0°     10 = 0°     10 = 0°     10 = 0°     10 = 0°     10 = 0°     10 = 0°     10 = 0°       |             |
| Close the A                                                                                                    | Alarm                                       | Event Source<br>StA Accessment<br>Adapter Alarm<br>Adapter Alarm<br>Adapter Alarm<br>Adapter Alarm<br>SA Accessment<br>Adapter Alarm<br>SA Accessment<br>Adapter Alarm                                                                                                    | System Id Class<br>BA Classes Access<br>SQM Adapter<br>SQM Adapter<br>SQM Adapter<br>SQM Adapter<br>SQM Adapter<br>SQM Adapter<br>SQM Adapter<br>SQM Adapter<br>SQM Adapter<br>SQM Adapter<br>SQM Adapter<br>SQM Adapter                                                                                                    | System Id<br>mrs.jm. Jon. Josef<br>gran, Jone, Josef<br>gran, Jone, Josef<br>Josef<br>Jos | Subsystem Id<br>GDV Value C 40 Cru<br>Alswed Batch [ W.<br>Mesed Batch [ W.<br>Mesed Batch [ To<br>Late Batch [ To<br>Late Batch [ Thu<br>Mesed Batch [ Thu<br>Mesed Batch [ Thu<br>Mesed Batch [ Thu<br>Mesed Batch [ Ch<br>Mesed Batch [ Ch                                                                                                    | Seon Seon Second Second                                                                                                    |           | bar             | 4         5         5           Event Time         J <sup>2</sup> Non 15, 00.005 MPT         J <sup>2</sup> Non 02, 15:00 MPT         Non 02, 14:00 MPT           Non 02, 14:00 MPT         Non 02, 14:00 MPT           Non 02, 14:00 MPT         Non 02, 14:00 MPT           Non 02, 14:00 MPT         Non 03, 14:00 MPT           Non 03, 14:00 MPT         Non 04, 14:10 MPT           Non 04, 14:10 MPT         Non 04, 14:10 MPT           Non 04, 14:10 MPT         Non 04, 14:10 MPT           Non 04, 14:10 MPT         Non 04, 14:10 MPT                                                                                                    |             |
| Colose the A                                                                                                    | Alarm                                       | Monitor<br>Control Super-<br>State Super-<br>Adapter Alarm<br>Adapter Alarm<br>Adapter Alarm<br>Adapter Alarm<br>Adapter Alarm<br>Stateseenae<br>Adapter Alarm<br>Adapter Alarm                                                                                                    | System M Class<br>Sha Classe Assess<br>Sigh Adapter<br>Sigh Adapter<br>Sigh Adapter<br>Sigh Adapter<br>Sigh Adapter<br>Sigh Adapter<br>Sigh Adapter<br>Sigh Adapter<br>Sigh Adapter<br>Sigh Adapter<br>Sigh Adapter<br>Sigh Adapter<br>Sigh Adapter                                                                                                    | System 34     System 34                                                                                                    | Subayystem Id<br>G194 values Call Dr.,<br>Maxed Batch, IV.,<br>Maxed Batch, IV.,<br>Maxed Batch, IV.,<br>Maxed Batch, IV.,<br>Maxed Batch, IV.,<br>Ave, Attach, Arc.,<br>Maxed Batch, IV.,<br>Maxed Batch, IV.,<br>Maxed Batch, IV.,<br>Maxed Batch, IV.,<br>Maxed Batch, IV.,                                                                                                    | SEON Construction of the second second secon                                                                                                    | the title |                 | Count Time         Count           Non-15, 0.000 Mert         Count           Non-15, 0.000 Mert         Count           Non-05, 1.000 Mert         Count           Non-05, 1.000 Mert         Non-05, 1.000 Mert           Non-05, 1.000 Mert         Non-05, 1.000 Mert                                                                                                    |             |
| Colose the A                                                                                                    | Alarm                                       | Event Source<br>SA Assessment<br>Adapter Alam<br>Adapter Alam<br>Adapter Alam<br>Adapter Alam<br>Adapter Alam<br>Adapter Alam<br>Adapter Alam<br>Adapter Alam<br>Adapter Alam<br>Adapter Alam<br>Adapter Alam                                                                                                    | System Id Class<br>BLA Clause Access<br>SQM Adapter<br>SQM Adapter<br>SQM Adapter<br>SQM Adapter<br>SQM Adapter<br>SQM Adapter<br>SQM Adapter<br>SQM Adapter<br>SQM Adapter<br>SQM Adapter<br>SQM Adapter<br>SQM Adapter<br>SQM Adapter<br>SQM Adapter                                                                                                    | 2004an.ld<br>mr.jm.late_bade<br>gar_urce_m_Utri_<br>mr.gm_late_bade<br>gar_urce_m_utria<br>gar_urce_w_bade<br>gar_urce_w_bade<br>gar_urce_w_bade<br>gar_urce_w_bade<br>gar_urce_w_bade<br>gar_urce_w_bade<br>gar_urce_w_bade<br>gar_urce_w_bade                                                                                                    | Subarystein Id<br>GOM Valor Call Cr.<br>Missed Batch: (Cr.<br>Missed Batch: (Cr.<br>Missed Batch: (Cr.<br>Missed Batch: (Cr.<br>Missed Batch: (Cr.<br>Missed Batch: (Cr.<br>Missed Batch: (Cr.<br>Missed Batch: (Cr.<br>Missed Batch: (Cr.<br>Missed Batch: (Cr.<br>Missed Batch: (Cr.                                                                                                    | Seon d<br>Napeofied<br>Actronetoded<br>Actronetoded<br>Actronetoded<br>Actronetoded<br>Actronetoded<br>Actronetoded<br>Unspecified<br>Unspecified<br>Unspecified<br>Actronetoded<br>Unspecified<br>Actronetoded                                                                                                    | the title | bar             | Let 1998 2 1 1 1 1 1 1 1 1 1 1 1 1 1 1 1 1 1 1                                                                                                    |             |
| Colose the A                                                                                                    | Alarm                                       | Event Souce<br>SLA Accessment<br>Address Alama<br>Address Alama<br>Address Alama<br>Address Alama<br>Address Alama<br>Address Alama<br>Address Alama<br>Address Alama<br>Address Alama<br>Address Alama<br>Address Alama                                                                                                    | Application to Class<br>Bucketon to Classes<br>Bucketon to Classes<br>Bucketon<br>Stort Adapter<br>Bucketon<br>Bucketon     | 2004000, Cli<br>0004000, Jones<br>0004, Jones, Jones, Jones<br>0004, Jones, Jones, Jones<br>0004, Jones, Jones<br>0004, Jones, Jones<br>0004, Jones, Jones<br>0004, Jones, Jones<br>0004, Jones, Jones<br>0004, Jones, Jones<br>0004, Jones, Jones<br>0004, Jones, Jones, Jones<br>0004, Jones, Jones, Jones<br>0004, Jones, Jones, Jones<br>0004, Jones, Jones, Jones<br>0004, Jones, Jones, Jones, Jones<br>0004, Jones, Jones, J                                                                                                    | Subworkern Id<br>Other Verse Call Co-<br>Menned Backh (M-<br>Menned Backh (M-<br>Menned Backh (Ca-<br>Menned Backh (Th-<br>Menned Backh (Th-<br>Menned Backh (Th-<br>Menned Backh (Ca-<br>Menned Backh (Ca                                                                                                    | Ratos                                                                                                    | the title | bar             | Control Tess     Control Tess     C |             |
| Colose the A                                                                                                    | Court 1 1 1 1 1 1 1 1 1 1 1 1 1 1 1 1 1 1 1 | Monitor                                                                                                    | System Id Class<br>BLA Clause Access<br>SQM Adapter<br>SQM Adapter                                                                                                    | 2004 and 300 and 300 a                                                                                                    | Subayutem Id<br>GOM Vales Cal Dr.<br>Mesed Batch: [V.<br>Mesed Batch: [C.<br>Mesed Batch: [C.<br>Mesed Batch: [C.<br>Late Batch: [C.<br>Mesed Batch: [C.<br>Mesed Batch: [C.<br>Mesed Batch: [C.<br>Mesed Batch: [C.<br>Mesed Batch: [C.<br>Mesed Batch: [C.<br>Mesed Batch: [C.<br>Mesed Batch: [C.<br>Late Batch: [C.<br>Late Batch: [C.<br>Late Batch: [C.<br>Late Batch: [C.<br>Late Batch: [C.                                                                                                    | SE ON I<br>Status<br>Unspecified<br>Acknonikoged<br>Acknonikoged<br>Acknonikoged<br>Acknonikoged<br>Unspecified<br>Unspecified<br>Unspecified<br>Acknonikoged<br>Acknonikoged                                                                                                    | the title | bar<br>Teenkey  | (1)     (2)     (2)     (2)     (2)     (2)     (2)     (2)     (2)     (2)     (2)     (2)     (2)     (2)     (2)     (2)     (2)     (2)     (2)     (2)     (2)     (2)     (2)     (2)     (2)     (2)     (2)     (2)     (2)     (2)     (2)     (2)     (2)     (2)     (2)     (2)     (2)     (2)     (2)     (2)     (2)     (2)     (2)     (2)     (2)     (2)     (2)     (2)     (2)     (2)     (2)     (2)     (2)     (2)     (2)     (2)     (2)     (2)     (2)     (2)     (2)     (2)     (2)     (2)     (2)     (2)     (2)     (2)     (2)     (2)     (2)     (2)     (2)     (2)     (2)     (2)     (2)     (2)     (2)     (2)     (2)     (2)     (2)     (2)     (2)     (2)     (2)     (2)     (2)     (2)     (2)     (2)     (2)     (2)     (2)     (2)     (2)     (2)     (2)     (2)     (2)     (2)     (2)     (2)     (2)     (2)     (2)     (2)     (2)     (2)     (2)     (2)     (2)     (2)     (2)     (2)     (2)     (2)     (2)     (2)     (2)     (2)     (2)     (2)     (2)     (2)     (2)     (2)     (2)     (2)     (2)     (2)     (2)     (2)     (2)     (2)     (2)     (2)     (2)     (2)     (2)     (2)     (2)     (2)     (2)     (2)     (2)     (2)     (2)     (2)     (2)     (2)     (2)     (2)     (2)     (2)     (2)     (2)     (2)     (2)     (2)     (2)     (2)     (2)     (2)     (2)     (2)     (2)     (2)     (2)     (2)     (2)     (2)     (2)     (2)     (2)     (2)     (2)     (2)     (2)     (2)     (2)     (2)     (2)     (2)     (2)     (2)     (2)     (2)     (2)     (2)     (2)     (2)     (2)     (2)     (2)     (2)     (2)     (2)     (2)     (2)     (2)     (2)     (2)     (2)     (2)     (2)     (2)     (2)     (2)     (2)     (2)     (2)     (2)     (2)     (2)     (2)     (2)     (2)     (2)     (2)     (2)     (2)     (2)     (2)     (2)     (2)     (2)     (2)     (2)     (2)     (2)     (2)     (2)     (2)     (2)     (2)     (2)     (2)     (2)     (2)     (2)     (2)     (2)     (2)     (2)     (2)     (2)     (2)     (2)     (2)     (2)     (2)     (2)     (2)     ( |             |
| Consettee A                                                                                                    | Alarm                                       | Event Souce<br>SAArsenner<br>SAArsenner<br>Adger Alam<br>Adger Alam<br>Adger Alam<br>Adger Alam<br>Adger Alam<br>Adger Alam<br>Adger Alam<br>Adger Alam<br>Adger Alam<br>Adger Alam<br>Adger Alam<br>Adger Alam                                                                                                    | Application to Class<br>Bucketon to Classes<br>Bucketon to Classes<br>Bucketon<br>Bucketon<br>Bucke | 2004000, Cli<br>2004000, M<br>200400, M<br>200400,                                                                                                    | Subworkern Id<br>Other Verse Call Co-<br>Menned Badch (Sv.<br>Menned Badch (Sv.<br>Menned Badch (Sv.<br>Menned Badch (Sv.<br>Menned Badch (Tro-<br>Maned Badch (Tro-<br>Maned Badch (Sv.<br>Maned Badch (Sv.<br>Maned Sv.<br>Maned Sv.                                                                                                    | SECON                                                                                                    | the title | bar             |                                                                                                    |             |
| o close the /                                                                                                    |                                             | Monitor                                                                                                    | System 14 Class<br>Rud Classes Access<br>Syst Adapter<br>Syst Adapter                                                                                                    | 2014000, Cli<br>9014000, Cli<br>901400, Cli<br>901400, Cli<br>901                                                                                                    | Subarysteen Id<br>Gotte voere Call Co-<br>Mexaed Batch / CM-<br>Mexaed Batch / CM-                                                                                                    | Sec on 1 State Unspecified Unspecified Uns                                                                                                    | the title | bar<br>Teedogy  | Constraints     Constraints     Constrain |             |
| Consettee /                                                                                                    | Alarm                                       | Monitor                                                                                                    | Styleters Mit Class<br>Styleters Mit Class<br>Styleters Mit Class<br>Styleters<br>Styleters<br>Sty                                                                                                    | 5004000, Cli<br>9004000, J                                                                                                    | Subayeteen Inf<br>Officease Call De-<br>Manad Batch ( De-<br>Manad Batch ( | See on 1 See on 1 Vargendred Vargendred Varg                                                                                                    | the title | bar             |                                                                                                    |             |
| Colose the A                                                                                                    | Alarm                                       | Monitor                                                                                                    | Applement Access      Add Access Access      Add Access Access      Add Access Access      Add Access Access      Add Access      Add Acc                                                                                                    | 2004am.1d<br>mr., .m., .Jan, J. and<br>mr., .m., .Jan, J. and<br>mr., .m., .Jan, J. and<br>mr., .m., .Jan, J. and<br>mr., .m., .Jan, J. and<br>mr., .m., .Jan, J. and<br>mr., .m., .Jan, J. and<br>mr., .m., .Jan, J. and<br>mr., .m., .Jan, J. and<br>mr., .m., .Jan, J. and<br>mr., .Jan, J. and<br>mr., .Jan                                                                                                    | Address to the second second s                                                                                                    | Ratus      Testas      Testas      Te                                                                                                    | the title | bar<br>Topology | Control (1)     Control (1)     Contro(1)     Control (1)     Control (1)     Control (1)     Control (1) |             |
| Colose the A                                                                                                    | Alarm                                       | Monitor                                                                                                    | Applement and Canace     Applement and Canace     And Accessed Anternation     And Accessed Anternation     Anternation     Anternation     Anter                                                                                                    | <u>کیمیده از</u><br>سیل کیمی کرد<br>کیمی کرد<br>کیمی کرد<br>کیمی کرد<br>کرد<br>کرد<br>کرد<br>کرد<br>کرد<br>کرد<br>کرد                                                                                                    | Adverteen tof<br>diff trace call or<br>Manual Bably, Carl<br>Manual Bably, Carl                                                                                                    | Zeaton     Zeaton                                                                                                    | the title | bar<br>Teedagy  | ( ) ( ) ( ) ( ) ( ) ( ) ( ) ( ) ( )                                                                                                    |             |
| Constant of the second second se                                                                                                    | Alarm                                       | Verset Searce<br>III. A Alexee Alexee<br>A Adate Alexee<br>A Adate Alexee<br>A                                                                                                    | Applement Ad Class      Star Advances      Star Advances      Sta                                                                                                    | Southers M     Southers M     S                                                                                                    | The second second secon                                                                                                    | Ratua<br>Tompenties<br>Morgenties<br>Arbonnetkgel<br>Arbonnetkgel                                                                                                    | the title | bar<br>Topology | Control (1)     Control (1)     Control ( |             |
| Constant and a second second s | Alarm                                       | Lever Seere<br>Reserved Seere<br>Reserved Seerved Seerved Seerved Seerved Seerved Seerved Seerved                                                                                                    | Common Annual Common Common Comm                                                                                                    | term of the second second                                                                                                    | I subward and J<br>Sector and J<br>Sector and J<br>Sector and Sector and                                                                                                    | Exitor     Texture     Texture     Te                                                                                                    | the title | bar<br>Teering  |                                                                                                    |             |
| s close the /                                                                                                    | Alarm                                       | Monitor                                                                                                    | Apprent Inf Class      Automatical      Automatical                                                                                                    | Even of a second second s                                                                                                    | Subayotes Id     Subayotes Id     S                                                                                                    | 384001         3           37404         3           37404         3           37404         3           37404         3           37404         3           37404         3           37404         3           37404         3           37404         3           37404         3           37404         3           37404         3           37404         3           37404         3           37404         3           37404         3           37404         3           37404         3           37404         3           37404         3           37404         3           37404         3           37404         3           37404         3           37404         3           37404         3           37404         3           37404         3           37404         3           37404         3           37404         3           37404         3           37404 <td>the title</td> <td>trendagy</td> <td>Control (1)     Control (1)     Contro(1)     Control (1)     Control (1)     Control (1)     Control (1)</td> <td></td> | the title | trendagy        | Control (1)     Control (1)     Contro(1)     Control (1)     Control (1)     Control (1)     Control (1) |             |
| Constant of the second second se                                                                                                    | Alarm                                       | Lever See<br>Recent See<br>Recent See<br>R | Applicat     Annual Control     Annual Control                                                                                                    | testing of the second second sec                                                                                                    | Advancement of a constraint of a constrai                                                                                                    | Exitor     Texture     Texture     Te                                                                                                    | the title | bar             | the second second  |             |
| Constant and a second second s | Alarm                                       | Monitor                                                                                                    | Account of Labor     Account of Labor     Acco                                                                                                    | Even of the second second                                                                                                    | Inderstanding of the second second se                                                                                                    | Status     Status                                                                                                    | the title | bar             |                                                                                                    |             |

This slide shows steps to open and close the Alarm Monitor application. You must start the Tivoli Netcool Service Quality Manager thick client first to see and open the Alarm Monitor.

1. To start the installed application, click **Start > All Programs > IBM Tivoli Netcool > Service Quality Manager > Application Discoverer**.

2. From the menu, click the thick client.

3. When prompted, enter the user name and password.

4. After the thick client completes loading, to open the Alarm Monitor application, click the **ALARM MONITOR** icon on the **MONITORING** shortcut bar.

Depending upon the application that is open, the menu bar and toolbar options in the Tivoli Netcool Service Quality Manager client vary.

5.To close the Alarm Monitor application, click **Close** on the title bar.

| Alarm actions in the thick client (1 of 3)                                                                                                    | Alarm Properties - 188978560938                                                                                                    |
|----------------------------------------------------------------------------------------------------|----------------------------------------------------------------------------------------------------|
| To display the attributes of an alarm, complete<br>these steps:<br>1.Select the alarm whose properties you want<br>to display<br>2.Right-click and select <b>PROPERTIES</b><br>The <b>ALARM PROPERTIES</b> view displays the<br>information shown | Alarm ID:       189978560938         Event Source:       SLA Assessment.         System ID:       Customer11/Contract111         Sub System ID:       Clause Assessment.         Sub System ID:       Clause 11/CustomerByRegion/Enterprise1;Aread         Event Type:       Quality of Service Alarm         Status:       Unspecified         Seventy:       Orical         Probable Cause:       Threshold Crossed         Specific Problem:       SLA Clause violated         Current Value=66.0; Threshold Crossed condition:       value < 97.0 |

You can process three main actions on alarm in the thick client. You can view the properties, acknowledging alarms, and terminate alarms.

First, how to view alarm properties. To display the attributes of an alarm, complete these steps:

- 1. Select the alarm whose properties you want to display.
- 2. Right-click and select **PROPERTIES**.

The **ALARM PROPERTIES** view displays the properties shown in the image. The properties are the Alarm ID, Event Source, System ID Class, System ID, Event Type, Status, Severity, Probable Cause, Specific Problem, Addition Text, Additional Info, Alarm Count, First Occurrence time, Last Updated time, and User Identity.

|                                                                                  |                           |                                                                                      |                                                                               |                                                                                       |                                                                                    |                                                                       |                                                                       | 1H            |
|----------------------------------------------------------------------------------|---------------------------|--------------------------------------------------------------------------------------|-------------------------------------------------------------------------------|---------------------------------------------------------------------------------------|------------------------------------------------------------------------------------|-----------------------------------------------------------------------|-----------------------------------------------------------------------|---------------|
| larm ac                                                                          | tions in                  | n the thic                                                                           | k client                                                                      | : (2 of 3                                                                             | )                                                                                  |                                                                       |                                                                       |               |
|                                                                                  |                           |                                                                                      |                                                                               |                                                                                       |                                                                                    |                                                                       |                                                                       |               |
|                                                                                  |                           |                                                                                      |                                                                               |                                                                                       |                                                                                    |                                                                       |                                                                       |               |
| acknowle                                                                         | edge Tivo                 | li Netcool S                                                                         | ervice Qua                                                                    | ality Mana                                                                            | ger alarms                                                                         | s, complete                                                           | e these ste                                                           | eps:          |
| 1. S                                                                             | elect the                 | alarm that y                                                                         | ou want t                                                                     | o acknow                                                                              | ledge in the                                                                       | e ALARM                                                               | MONITOR                                                               | <b>R</b> view |
| 2. R                                                                             | ight-click                | and select                                                                           | Acknowle                                                                      | edge                                                                                  | and                                                                                |                                                                       |                                                                       |               |
| The stat                                                                         | us colum                  | in updates to                                                                        | o snow AC                                                                     | cknowled                                                                              | gea                                                                                |                                                                       |                                                                       |               |
|                                                                                  |                           |                                                                                      |                                                                               |                                                                                       |                                                                                    |                                                                       |                                                                       |               |
|                                                                                  |                           |                                                                                      |                                                                               |                                                                                       |                                                                                    |                                                                       |                                                                       |               |
|                                                                                  |                           |                                                                                      |                                                                               |                                                                                       |                                                                                    |                                                                       |                                                                       |               |
| Alarm Monitor                                                                    |                           |                                                                                      |                                                                               |                                                                                       |                                                                                    |                                                                       |                                                                       |               |
| Alarm Monitor<br>Alarms<br>Severity                                              | Count                     | Event Source                                                                         | System Id                                                                     | System Id                                                                             | Subsystem Id                                                                       | Status                                                                | Accuracy                                                              | Topology      |
| Alarm Monitor<br>Alarms<br>Severity<br>Critical                                  | Count                     | Event Source<br>SLA Assessment                                                       | System Id<br>SLA Clause As                                                    | System Id                                                                             | Subsystem Id                                                                       | Status<br>Unspecified                                                 | Accuracy<br>100.0                                                     | Topology      |
| Alarm Monitor<br>Alarms<br>Severity<br>Critical                                  | Count<br>1                | Event Source<br>SLA Assessment<br>SLA Assessment                                     | System Id<br>SLA Clause As<br>SLA Clause As                                   | System Id<br>Cork County c<br>Cork County c                                           | Subsystem Id<br>Normal termin<br>Downlink data                                     | Status<br>Unspecified<br>Acknowledged                                 | Accuracy<br>101.0<br>Alarm                                            | Topology      |
| Alarm Monitor<br>Alarms<br>Severity<br>Criscal<br>Otical                         | Count<br>1<br>1           | Event Source<br>SLA Assessment<br>SLA Assessment<br>SLA Assessment                   | System Id<br>SLA Clause As<br>SLA Clause As<br>SLA Clause As                  | System Id<br>Cork County c.<br>Cork County c.                                         | Subsystem Id<br>Normal termin<br>Downlink data<br>Uplink data vo                   | Status<br>Unspecified<br>Acknowledged<br>Acknowledged                 | Accuracy<br>100.0<br>Alarm<br>Acknowledge<br>Terminate                | Topology      |
| Alarm Moniko<br>Alarms<br>Severky<br>Criscal<br>Official<br>Official<br>Official | Count<br>1<br>1<br>1<br>1 | Event Source<br>SLA Assessment<br>SLA Assessment<br>SLA Assessment<br>SLA Assessment | System Id<br>SLA Clause As<br>SLA Clause As<br>SLA Clause As<br>SLA Clause As | System Id<br>Cork County c.,<br>Cork County c.,<br>Cork County c.,<br>Cork County c., | Subsystem Id<br>Normal termin<br>Downlink data<br>Uplink data vo<br>Number of ses  | Status<br>Unspecified<br>Acknowledged<br>Acknowledged                 | Accuracy<br>1010<br>Alarm<br>Admowledge<br>Ieminate<br>Properties     | Topology      |
| Alarm Monitor<br>Alarms<br>Severky<br>Critical<br>Ortical<br>Ortical             | Count<br>1<br>1<br>1      | Event Source<br>SLA Assessment<br>SLA Assessment<br>SLA Assessment<br>SLA Assessment | System Id<br>SLA Clause As<br>SLA Clause As<br>SLA Clause As<br>SLA Clause As | System Id<br>Cork County c.,<br>Cork County c.,<br>Cork County c.,<br>Cork County c., | Subsystem Id<br>Varmal terrin.<br>Downlink data<br>Uplink data vo<br>Number of ses | Status<br>Unspecified<br>Acknowledged<br>Acknowledged<br>Acknowledged | Accuracy<br>1000<br>Alarm<br>Actinovifedge<br>Terminate<br>Properties | Topology      |
| Alarms<br>Severky<br>Criscal<br>Official<br>Official                             | Count<br>1<br>1<br>1      | Event Source<br>SLA Assessment<br>SLA Assessment<br>SLA Assessment                   | System Id<br>SLA Clause As<br>SLA Clause As<br>SLA Clause As                  | System 1d<br>Cark County c.<br>Cark County c.<br>Cark County c.<br>Cark County c.     | Subsystem Id<br>Normal termin.<br>Downlink data<br>Uplink data wo<br>Number of ses | Status<br>Unsseafied<br>Acknowledged<br>Acknowledged                  | Accuracy<br>Alarm<br>Alarm<br>Acknowledge<br>Terminate<br>Properties  | Topology      |
| Alarm Menker<br>Alarms<br>Severky<br>Criscal<br>Official<br>Official             | Count<br>1<br>1<br>1      | Event Source<br>SLA Assessment<br>SLA Assessment<br>SLA Assessment<br>SLA Assessment | System Id<br>SLA Clause As<br>SLA Clause As<br>SLA Clause As<br>SLA Clause As | System Id<br>Cork County c.,<br>Cork County c.,<br>Cork County c.,<br>Cork County c., | Subsystem Id<br>Normal termin<br>Downlink data<br>Uplink data vo<br>Number of ses  | Status<br>Unspecified<br>Acknowledged<br>Acknowledged<br>Acknowledged | Accuracy<br>1000<br>Alarm<br>Acinowledge<br>Ierminate<br>Properties   | Topology      |
| Alarm Monikov<br>Alarms<br>Severiky<br>Criscal<br>Criscal                        | Count<br>1<br>1<br>1      | Event Source<br>SLA Assessment<br>SLA Assessment<br>SLA Assessment<br>SLA Assessment | System Id<br>SLA Clause As<br>SLA Clause As<br>SLA Clause As                  | System Id<br>Cork County c.,<br>Cork County c.,<br>Cork County c.,<br>Cork County c., | Subsystem Id<br>Normal termin<br>Downlink data<br>Uplink data vo<br>Number of ses  | Status<br>Unspecified<br>Acknowledged<br>Acknowledged                 | Accuracy<br>100.0<br>Alarm<br>Acknowledge<br>Ierminate<br>Properties  | Topology      |

The next item is acknowledging the alarms. The slide shows of the menu that displays when you right-click an alarm.

To acknowledge Tivoli Netcool Service Quality Manager alarms, complete these steps:

- 1. Select the alarm you want to acknowledge in the ALARM MONITOR view.
- 2. Right-click and select **Acknowledge**.

The status column updates to show **Acknowledged**.

You can select multiple of alarms and acknowledge them from one menu. Depending on the machine specifications and the number of alarms selected, the action can take from a few seconds to several hours to complete.

|         |                                                                                                    | IBM                                |
|---------|----------------------------------------------------------------------------------------------------|------------------------------------|
| Alarn   | n actions in the thick client (3 of 3)                                                                                                    |                                    |
|         |                                                                                                    |                                    |
| To tern | <ol> <li>ninate a Tivoli Netcool Service Quality Manager alarm, complete these steps</li> <li>Select the alarm that you want to terminate in the ALARM MONITOR vi<br/>alarm must be acknowledged before it can be terminated</li> <li>Right-click and select Terminate; the software removes the alarm from<br/>list</li> </ol> | s:<br>ew; the<br>the <b>Alarms</b> |
|         |                                                                                                    |                                    |
|         |                                                                                                    |                                    |
|         |                                                                                                    |                                    |
| 8       | Managing alarms in the thick client and the database                                                                                                    | © 2012 IBM Corporation             |

The last action is to terminate alarms. The menu is the same as shown previously, but for this step click **terminate** instead of **acknowledge**.

To terminate a Tivoli Netcool Service Quality Manager alarm, complete these steps:

1. Select the alarm you want to terminate in the **ALARM MONITOR** view. The alarm must be acknowledged before it can be terminated.

2. Right-click and select **Terminate**. The software removes the alarm from the **Alarms** list.

The **Terminate** action functions are similar to the **Acknowledge** action. You can select multiple alarms and terminate all of them together. How long the software takes to complete the action, depends on the number of alarms and on the machine specification. It can take a few seconds to several hours to complete the action.

|                                                                                                    | IBM                    |
|----------------------------------------------------------------------------------------------------|------------------------|
| Alarm in the sadb database                                                                                                    |                        |
|                                                                                                    |                        |
|                                                                                                    |                        |
| It is possible for you to query the alarm details in the database and you can do the alm_alm table in the sadb database                                                           | so by querying         |
| To see the table structure, perform these steps:<br>1.Export the required ORACLE SID                                                                                              |                        |
| export ORACLE_SID=sadb<br>2.Start sqlplus from the command line. Alternatively, you can use any other<br>such as Oragle SOL Developer (answer that you configured the client pro- | r RDBMS client         |
| to sadb)                                                                                                    | beny to connect        |
| Saserver:> sqipius /noiog<br>SQL> conn saserver/Saserver01                                                                                                    |                        |
| 3. Run the query <i>desc alm_alm;</i>                                                                                                    |                        |
| <ol><li>Run the select * from alm_alm query to see all of the alarm details</li></ol>                                                                                             |                        |
|                                                                                                    |                        |
|                                                                                                    |                        |
| 9 Managing alarms in the thick client and the database                                                                                                    | © 2012 IBM Corporation |

This slide shows where you can look for alarms details in the database.

It is possible for you to query for the alarm details in the database by querying the **alm\_alm** table in the **sadb** database. There are a few other alarm tables, but this is the main table where all of the information is stored.

To run the querying, ensure that the **ORACLE\_SID** value is set to **sadb**, otherwise you cannot proceed. The example shown uses **sqlplus**, but alternatively you can use any other relational database management system (RDBMS) client, such as Oracle SQL Developer. Ensure that you have configured the client correctly to connect successfully to the sadb database.

After you have successfully connected, and if you are interested in identifying the **alm\_alm** table structure, run the **desc alm\_alm**; query.

Next, you can run the **select** \* **from alm\_alm** query to see all of the details related to the alarms that are shown in the thick client.

|                                                                                        | tuay:              | Alarm                                                                                                    | counts                                                                                                    | s are mis                                                                                                    | matched (1 of 3)                                                                                                    |                                       |
|----------------------------------------------------------------------------------------|--------------------|----------------------------------------------------------------------------------------------------|----------------------------------------------------------------------------------------------------|----------------------------------------------------------------------------------------------------|----------------------------------------------------------------------------------------------------|---------------------------------------|
| resenteo<br>sadb da<br>– This<br>data                                                  | d is a d<br>tabase | case stud<br>e<br>ario might                                                                                                 | y where a occur afte                                                                                                 | alarm count<br>er a manua                                                                                                    | s mismatch between the th<br>I cleanup on the alarm cou                                                                                                    | ick client and the<br>nts in the sadb |
| - The                                                                                  | chanc              | jes were r                                                                                                    | not picked                                                                                                    | d up and thi                                                                                                    | ck client status is not reflec                                                                                                    | ted, so the mismatch                  |
| valu                                                                                   | es are             | visible                                                                                                    | action w                                                                                                    |                                                                                                    | he number of clarms at the                                                                                                    | a lawar right of the                  |
| valu<br>the Alar<br>window:                                                            | es are<br>rm Mo    | visible<br>nitor appli                                                                                                    | cation, yo                                                                                                    | ou can see t                                                                                                    | the number of alarms at the                                                                                                    | e lower right of the                  |
| valu<br>the Alai<br>window:                                                            | es are<br>rm Mo    | visible<br>nitor appli                                                                                                    | cation, yo                                                                                                    | DU CAN SEE 1                                                                                                    |                                                                                                    | e lower right of the                  |
| valu<br>the Alai<br>window:                                                            | rm Mo              | visible<br>nitor appli                                                                                                    | SQM Adapter<br>SQM Adapter                                                                                           | DU Can see 1                                                                                                    | the number of alarms at the<br>Mosed Batch (Sat Oct Unperfied<br>Mosed Batch (Thu Se Unperfied                                                                                                    | e lower right of the                  |
| window:                                                                                | rm Mo              | visible<br>nitor appli<br>Adapter Alarm<br>Adapter Alarm<br>Adapter Alarm                                                    | SQM Adapter<br>SQM Adapter<br>SQM Adapter<br>SQM Adapter                                                             | con can see 1                                                                                                    | the number of alarms at the<br>Mosed Batch: [Sat Oct Unperfied<br>Mosed Batch: [Thu Se Unperfied<br>Mosed Batch: [Thu Se Unperfied<br>Mosed Batch: [Thu O Adrowledged                                                                 | e lower right of the                  |
| Valu<br>the Alar<br>window:                                                            | rm Mo              | visible<br>nitor appli<br>Adapter Alarm<br>Adapter Alarm<br>Adapter Alarm                                                    | SQM Adapter<br>SQM Adapter<br>SQM Adapter<br>SQM Adapter<br>SQM Adapter                                              | sqn_unts_voice_strb_l<br>sqn_unts_voice_strb_l<br>sqn_unts_voice_cre<br>sqn_unts_voice_strb_l                                                                                        | Messel Batch: [Sat Oct, Unperfied            Messel Batch: [Wn Se, Unperfied            Messel Batch: [Wn Se, Unperfied            Messel Batch: [Wn Se, Unperfied                                                                    | e lower right of the                  |
| Vaning<br>Warning<br>Warning<br>Warning<br>Warning                                     | rm Mo              | visible<br>nitor appli<br>Adapter Alarm<br>Adapter Alarm<br>Adapter Alarm<br>Adapter Alarm                                   | SQM Adapter<br>SQM Adapter<br>SQM Adapter<br>SQM Adapter<br>SQM Adapter<br>SQM Adapter                               | DU Can see 1<br>rqn_unts_voia_trb_i<br>rqn_unts_voia_core<br>rsn_ap_bade<br>rqn_unts_voia_trb_i<br>rsn_un_sta_lata_bader                                                             | Mesed Batchi [Sat Oct Unperfied         Mesed Batchi [Thi Se Unperfied         Mesed Batchi [Pin Oct Adrowledged         Mesed Batchi [Pin Se Unperfied         Mesed Batchi [Pin Se Unperfied         Mesed Batchi [Pin Se Unperfied | e lower right of the                  |
| Varing<br>Warning<br>Warning<br>Warning<br>Warning<br>Warning<br>Warning               | rm Mo              | visible<br>nitor appli<br>Adapter Alarm<br>Adapter Alarm<br>Adapter Alarm<br>Adapter Alarm<br>Adapter Alarm                  | SQM Adapter<br>SQM Adapter<br>SQM Adapter<br>SQM Adapter<br>SQM Adapter<br>SQM Adapter<br>SQM Adapter                | ran_unts_voics_prb_i<br>sqn_unts_voics_prb_i<br>sqn_unts_voics_core<br>smc_mp_bader<br>sqn_unts_voics_prb_i<br>smc_m_bab_laadar<br>gors_gb_pp_joader                                 | Mesed Batch: [Sat Oct Unperfied                                                                                                    | e lower right of the                  |
| Varing<br>Waring<br>Waring<br>Waring<br>Waring<br>Waring<br>Waring<br>Waring<br>Waring | rm Mo              | visible<br>nitor appli<br>Adapter Alarm<br>Adapter Alarm<br>Adapter Alarm<br>Adapter Alarm<br>Adapter Alarm<br>Adapter Alarm | SQM Adapter<br>SQM Adapter<br>SQM Adapter<br>SQM Adapter<br>SQM Adapter<br>SQM Adapter<br>SQM Adapter<br>SQM Adapter | sqm_unts_voice_prb_l<br>sqm_unts_voice_prb_l<br>sqm_unts_voice_prb_l<br>sqm_unts_voice_prb_l<br>sqm_unts_voice_prb_l<br>sqm_unts_voice_prb_l<br>sqm_htpb loader<br>sqm htpb sqm pm b | Messed Batch: [Set Oct, Unspecified                                                                                                    | e lower right of the                  |

For this case study, the alarm counts displayed on the thick client and from a **sadb** database query are mismatched. This type of mismatch might occur after someone performs a manual cleanup of the alarm counts in the **sadb** database. Sometimes the changes are not picked up by the by the thick client, so its alarm count value is mismatched. For this case study, you can see that the number of alarms in the lower right of the Alarm Monitor application window is **223447**.

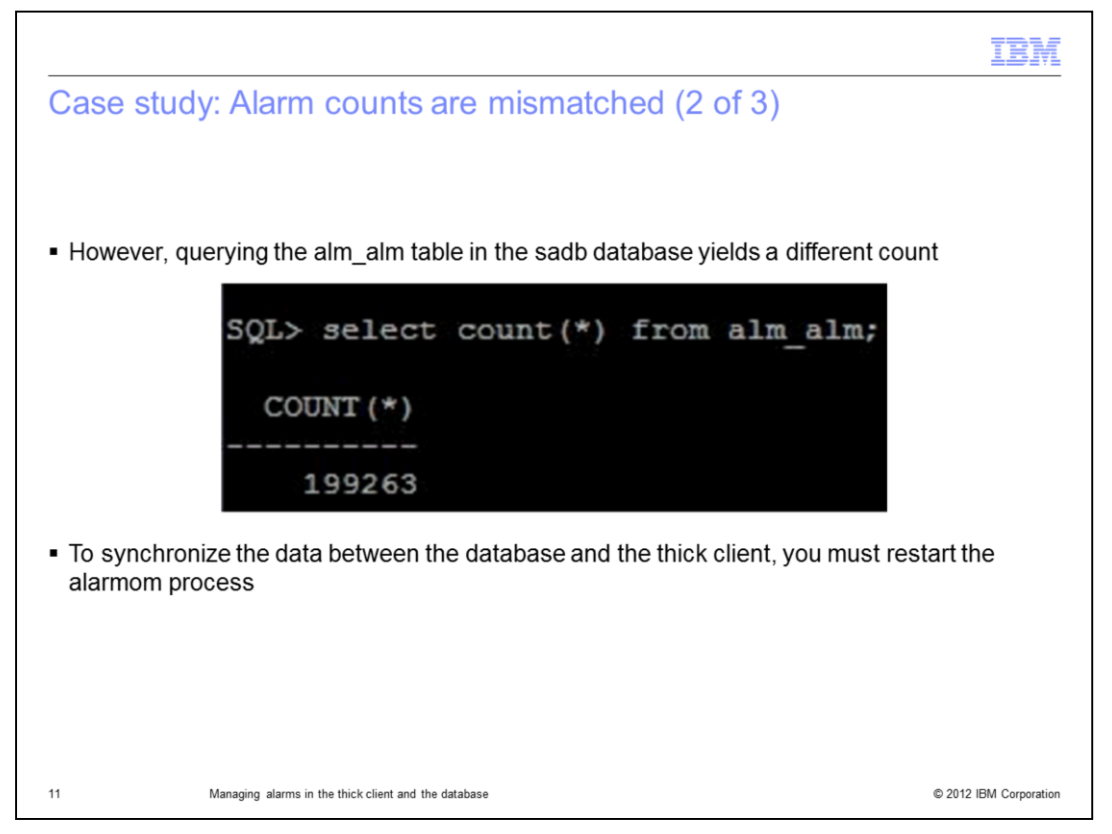

However, you can verify the actual number of alarms in the **sadb** database by querying the **alm\_alm** table. The example shows that the number of alarms is **199263**. Because **223447** does not equal **199263**, there is a mismatch.

A mismatch between the count values of the back end (database) and the front end (thick client) might confuse you. To synchronize the data between the database and the thick client, you must restart the **alarmom** process.

|                                                                                                    |                                                                                                    |                                                                                                    |                                                                                                    | 181                                                                                                    |
|----------------------------------------------------------------------------------------------------|----------------------------------------------------------------------------------------------------|----------------------------------------------------------------------------------------------------|----------------------------------------------------------------------------------------------------|----------------------------------------------------------------------------------------------------|
| ase stu                                                                                                | dy: Alarm                                                                                                    | counts                                                                                                    | are mismatched (3 of 3)                                                                                                    |                                                                                                    |
|                                                                                                    | -                                                                                                    |                                                                                                    |                                                                                                    |                                                                                                    |
|                                                                                                    |                                                                                                    |                                                                                                    |                                                                                                    |                                                                                                    |
|                                                                                                    |                                                                                                    |                                                                                                    |                                                                                                    |                                                                                                    |
|                                                                                                    |                                                                                                    |                                                                                                    |                                                                                                    |                                                                                                    |
| Close the                                                                                              | thick client                                                                                                    |                                                                                                    |                                                                                                    |                                                                                                    |
| Close lile                                                                                             | UNICK CHEIT                                                                                                    |                                                                                                    |                                                                                                    |                                                                                                    |
| l og in as                                                                                             | the user sase                                                                                                    | rver and                                                                                                    | run these two commands                                                                                                    |                                                                                                    |
| Log III do                                                                                             |                                                                                                    |                                                                                                    |                                                                                                    |                                                                                                    |
| sap s                                                                                                  | stop alarmon                                                                                                    | a                                                                                                    |                                                                                                    |                                                                                                    |
| sap s                                                                                                  | start alarmo                                                                                                    | om                                                                                                    |                                                                                                    |                                                                                                    |
| -                                                                                                    |                                                                                                    |                                                                                                    |                                                                                                    |                                                                                                    |
| View or to                                                                                             | il the <b>elerme</b>                                                                                                    |                                                                                                    | log file in long llog /log / log month                                                                                                    |                                                                                                    |
|                                                                                                    | an me alarmor                                                                                                    | n-server.                                                                                                    | log ille in /appi/sa/logs/alarmom i                                                                                                    | o display any errors                                                                                                    |
| view of ta                                                                                             | all the alarmor                                                                                                    | n-server.                                                                                                    | log me m /appi/sa/logs/alarmom                                                                                                    | o display any errors                                                                                                    |
| Start the t                                                                                            | thick client and                                                                                                    | vou can                                                                                                    | see that the number of alarms mat                                                                                                    | ches the number from                                                                                                    |
| Start the t                                                                                            | thick client and                                                                                                    | you can                                                                                                    | see that the number of alarms mat                                                                                                    | ches the number from                                                                                                    |
| Start the t                                                                                            | thick client and<br>ase                                                                                                    | you can                                                                                                    | see that the number of alarms mat                                                                                                    | ches the number from                                                                                                    |
| Start the t                                                                                            | thick client and<br>ase                                                                                                    | you can                                                                                                    | see that the number of alarms mat                                                                                                    | ches the number from                                                                                                    |
| Start the t<br>the databa                                                                              | thick client and<br>ase                                                                                                    | SQM Adapter<br>SQM Adapter                                                                                           | see that the number of alarms mat                                                                                                    |                                                                                                    |
| Start the t<br>the databa                                                                              | thick client and<br>ase<br>Adapter Alarm<br>Adapter Alarm                                                                                                    | SQM Adapter<br>SQM Adapter<br>SQM Adapter                                                                            | see that the number of alarms mat                                                                                                    | octospiay any errors           ches the number from           oct 06, 12:53 MTT           oct 12, 15:09 MTT           oct 22, 15:09 MTT                                                                                                    |
| Start the t<br>the databa<br>waning<br>waning<br>waning                                                | thick client and<br>ase<br>Adapter Alarm<br>Adapter Alarm<br>Adapter Alarm<br>Adapter Alarm                                                                     | SQM Adapter<br>SQM Adapter<br>SQM Adapter<br>SQM Adapter<br>SQM Adapter                                              | see that the number of alarms mat                                                                                                    | octospiay any errors           ches the number from           oct 06, 12:53 MIT           oct 06, 12:53 MIT           oct 12, 15:09 MIT           oct 22, 16:00 MIT           Nov 03, 19:00 MIT                                                                                                    |
| Start the t<br>the databa<br>waning<br>waning<br>waning<br>waning                                      | thick client and<br>ase<br>Adapter Alarm<br>Adapter Alarm<br>Adapter Alarm<br>Adapter Alarm<br>Adapter Alarm                                                    | SQM Adapter<br>SQM Adapter<br>SQM Adapter<br>SQM Adapter<br>SQM Adapter<br>SQM Adapter                               | see that the number of alarms mat                                                                                                    | oct of splay any errors           ches the number from           oct 06, 12:53 MTT           oct 06, 12:53 MTT           oct 22, 15:09 MTT           oct 22, 15:09 MTT           Nev 03, 14:04 MTT           Sep 26, 09:00 MTT                                                                                                    |
| Start the t<br>the databa<br>Warning<br>Warning<br>Warning<br>Warning<br>Warning                       | thick client and<br>ase<br>Adapter Alarm<br>Adapter Alarm<br>Adapter Alarm<br>Adapter Alarm<br>Adapter Alarm<br>Adapter Alarm                                   | SQM Adapter<br>SQM Adapter<br>SQM Adapter<br>SQM Adapter<br>SQM Adapter<br>SQM Adapter<br>SQM Adapter                | see that the number of alarms mat                                                                                                    | Oct 06, 12:53 M/T           Oct 06, 12:53 M/T           Oct 06, 12:53 M/T           Oct 02, 16:00 M/T           Oct 02, 16:00 M/T           Nev 03, 14:04 M/T           Sep 26, 09:00 M/T           Nev 03, 14:04 M/T           Nev 03, 14:04 M/T           Nev 03, 14:04 M/T           Nev 03, 14:04 M/T           Nev 03, 14:04 M/T                                                                  |
| Start the t<br>the databa<br>warning<br>warning<br>warning<br>warning<br>warning<br>warning<br>warning | thick client and<br>ase<br>1 Adapter Alarm<br>1 Adapter Alarm<br>1 Adapter Alarm<br>1 Adapter Alarm<br>1 Adapter Alarm<br>1 Adapter Alarm<br>1 Adapter Alarm    | SQM Adapter<br>SQM Adapter<br>SQM Adapter<br>SQM Adapter<br>SQM Adapter<br>SQM Adapter<br>SQM Adapter                | cem_bes_log_loader Missed Batch: [Fit Unspecified<br>sem_bhs_sgm Missed Batch: [Fit Unspecified<br>sem_thepa_sgm Missed Batch: [Sit Unspecified<br>sem_unts_voice Missed Batch: [Sit Unspecified<br>sem_unts_voice Missed Batch: [Mit Acknowledged<br>gm_unts_voice Missed Batch: [Mit Acknowledged<br>grs_gb_log_loader Missed Batch: [Fit Acknowledged<br>grs_gb_log_loader Missed Batch: [Fit Acknowledged                                                                                                    | Oct OF, 12:53 M/T           Oct 06, 12:53 M/T           Oct 06, 12:53 M/T           Oct 02, 15:09 M/T           Oct 22, 16:00 M/T           Nov 02, 16:30 M/T           Nov 02, 16:31 M/T           Nov 02, 16:31 M/T           Nov 02, 16:31 M/T                                                                                                    |
| Start the f<br>the databa<br>waring<br>waring<br>waring<br>waring<br>waring                            | thick client and<br>ase<br>Adapter Alarm<br>Adapter Alarm<br>Adapter Alarm<br>Adapter Alarm<br>Adapter Alarm<br>Adapter Alarm<br>Adapter Alarm<br>Adapter Alarm | SQM Adapter<br>SQM Adapter<br>SQM Adapter<br>SQM Adapter<br>SQM Adapter<br>SQM Adapter<br>SQM Adapter                | see that the number of alarms mat<br>see that the number of alarms mat<br>sen_bs_bg_loader Missed Batch: [Fri Unspecified<br>sen_thspa_sgen Missed Batch: [W Unspecified<br>sen_units_voice Missed Batch: [S Unspecified<br>sen_units_voice Missed Batch: [M Advowledged<br>gers_db_pp_loader Missed Batch: [Fri Advowledged<br>gers_db_pp_loader Missed Batch: [Fri Advowledged                                                                                                    | Octospiay any errors           ches the number from           Oct 06, 12:53 MTT           Oct 12, 15:09 MTT           Oct 22, 16:00 MTT           Nov 03, 14:04 MTT           Sep 26, 09:00 MTT           Nov 02, 16:31 MTT           Nov 02, 16:32 MTT                                                                                                    |
| Start the t<br>the datab.                                                                              | thick client and<br>ase<br>1 Adapter Alarm<br>1 Adapter Alarm<br>1 Adapter Alarm<br>1 Adapter Alarm<br>1 Adapter Alarm<br>1 Adapter Alarm<br>1 Adapter Alarm    | SQM Adapter<br>SQM Adapter<br>SQM Adapter<br>SQM Adapter<br>SQM Adapter<br>SQM Adapter<br>SQM Adapter<br>SQM Adapter | see that the number of alarms mat<br>see that the number of alarms mat<br>cem_bes_log_loader Missed Batch: [Fii Unspecified<br>sem_unts_voice Missed Batch: [Sa Unspecified<br>sem_ants_voice Missed Batch: [Sa Unspecified<br>sem_ants_voice Missed Batch: [Fii Acrowledged<br>sem_unts_voice Missed Batch: [Fii Acrowledged<br>grs_gb_pp_loader Missed Batch: [Fii Acrowledged<br>grs_gb_pp_loader Missed Batch: [Fii Acrowledged                                                                                                    | Oct OIS play any errors           ches the number from           Oct 06, 12:53 MIT           Oct 12, 15:09 MIT           Oct 22, 16:00 MIT           Nov 03, 14:00 MIT           Nov 03, 14:00 MIT           Nov 02, 16:31 MIT           Nov 02, 16:32 MIT           Nov 02, 16:32 MIT           Nov 02, 16:32 MIT           Nov 02, 16:32 MIT           Nov 02, 16:32 MIT           Nov 02, 16:32 MIT |
| Start the t<br>the datab                                                                               | thick client and<br>ase<br>1 Adapter Alarm<br>1 Adapter Alarm<br>1 Adapter Alarm<br>1 Adapter Alarm<br>1 Adapter Alarm<br>1 Adapter Alarm<br>1 Adapter Alarm    | SQM Adapter<br>SQM Adapter<br>SQM Adapter<br>SQM Adapter<br>SQM Adapter<br>SQM Adapter<br>SQM Adapter                | see that the number of alarms mat<br>see that the number of alarms mat<br>cem_bes_log_loader Missed Batch: [Fit Unspecified<br>sem_trapa_sign Missed Batch: [Sa Unspecified<br>sem_sam_loader Missed Batch: [M Unspecified<br>sem_units_voice Missed Batch: [M Unspecified<br>sem_units_voice Missed Batch: [M Unspecified<br>sem_units_voice Missed Batch: [Fit Achrowledged<br>gers_db_pp_loader Missed Batch: [Fit Achrowledged<br>gers_db_pp_loader Missed Batch: [Fit Achrowledged                                                                                                    | Oct 06, 12:53 M/T           Oct 06, 12:53 M/T           Oct 06, 12:53 M/T           Oct 02, 15:50 M/T           Oct 22, 16:00 M/T           Nov 03, 14:04 M/T           Sep 28, 09:00 M/T           Nov 02, 16:31 M/T           Nov 02, 16:32 M/T           Nov 02, 16:32 M/T           Nov 02, 16:32 M/T           Nov 02, 16:32 M/T           Server (MTT)           Server (MTT)                    |
| Start the t<br>the databa<br>warning<br>warning<br>warning<br>warning<br>warning<br>warning            | thick client and<br>ase<br>Adapter Alarm<br>Adapter Alarm<br>Adapter Alarm<br>Adapter Alarm<br>Adapter Alarm<br>Adapter Alarm<br>Adapter Alarm                  | SQM Adapter<br>SQM Adapter<br>SQM Adapter<br>SQM Adapter<br>SQM Adapter<br>SQM Adapter<br>SQM Adapter                | cem_bes_log_loader Missed Batch: [Fi Unspecified         see that the number of alarms mat         cem_bes_log_loader Missed Batch: [Fi Unspecified         sem_bra_spen Missed Batch: [M Unspecified         sem_outs_voice Missed Batch: [M Unspecified         sem_unts_voice Missed Batch: [M Unspecified         sem_unts_voice Missed Batch: [M Unspecified         sem_unts_voice Missed Batch: [M Unspecified         sem_spm_lake_loader Missed Batch: [M Unspecified         gers_gb_pp_loader Missed Batch: [M Achrowideged         gers_db_pp_loader Missed Batch: [Fi Achrowideged                                                                                                    | Oct OS (12:53 M/T)           Oct 06, 12:53 M/T           Oct 06, 12:53 M/T           Oct 06, 12:53 M/T           Oct 02, 16:00 M/T           Oct 02, 16:00 M/T           Nev 03, 14:04 M/T           Nev 03, 14:04 M/T           Nev 02, 16:31 M/T           Nev 02, 16:32 M/T           Nev 02, 16:32 M/T           Nev 02, 16:32 M/T           Server (M/T)           Server (M/T)                   |
| Start the f<br>the datab                                                                               | thick client and<br>ase<br>Adapter Alarm<br>Adapter Alarm<br>Adapter Alarm<br>Adapter Alarm<br>Adapter Alarm<br>Adapter Alarm<br>Adapter Alarm                  | SQM Adapter<br>SQM Adapter<br>SQM Adapter<br>SQM Adapter<br>SQM Adapter<br>SQM Adapter                               | see that the number of alarms mat<br>see that the number of alarms mat<br>cem_bes_bg_loader Missed Batch: [Fri Unspecified<br>sqm_braa_sgm Missed Batch: [Sa Unspecified<br>smg_ap_loader Missed Batch: [Sa Unspecified<br>smg_ap_loader Missed Batch: [Fri Achrowledged<br>gprs_gb_p_loader Missed Batch: [Fri Achrowledged<br>gprs_gb_p_loader Missed Batch: [Fri Achrowledged                                                                                                    | Octospiay any errors           ches the number from           Oct 06, 12:53 MIT           Oct 12, 15:09 MIT           Oct 22, 15:09 MIT           Oct 22, 15:09 MIT           Oct 22, 15:09 MIT           Nov 03, 14:04 MIT           Nov 02, 16:31 MIT           Nov 02, 16:32 MIT           Nov 02, 16:32 MIT           Nov 02, 16:32 MIT           Nov 02, 16:32 MIT                                |
| Start the t<br>the datab                                                                               | an the anarmor<br>thick client and<br>ase<br>1 Adapter Alarm<br>1 Adapter Alarm<br>1 Adapter Alarm<br>1 Adapter Alarm<br>1 Adapter Alarm<br>1 Adapter Alarm     | SQM Adapter<br>SQM Adapter<br>SQM Adapter<br>SQM Adapter<br>SQM Adapter<br>SQM Adapter<br>SQM Adapter                | see that the number of alarms mat<br>cem_bes_log_loader Missed Batch: [Fin Unspecified<br>sqn_brspa_sgn Missed Batch: [W Unspecified<br>sqn_units_voice Missed Batch: [Sa Unspecified<br>sqn_units_voice Missed Batch: [Fin Acknowledged<br>sqn_units_voice Missed Batch: [Fin Acknowledged<br>grs_gb_pp_loader Missed Batch: [Fin Acknowledged<br>grs_gb_pp_loader Missed Batch: [Fin Acknowledged<br>distribution of the state of the state of the st | Oct Of Splay any errors           ches the number from           Oct 06, 12:53 MIT           Oct 02, 15:09 MIT           Oct 22, 15:09 MIT           Oct 22, 15:00 MIT           Nov 03, 14:04 MIT           Sep 26, 09:00 MIT           Nov 02, 16:31 MIT           Nov 02, 16:32 MIT           Nov 02, 16:32 MIT           Nov 02, 16:32 MIT           Nov 02, 16:32 MIT                             |

Close the thick client so that it can read the alarm counts from the database when it starts after you restart the **alarmom** process. Log in as the user **saserver** and run these two commands:

1. sap stop alarmom

## 2. sap start alarmom

You can then view or tail the **alarmom-server.log** file in the **/appl/sa/logs/alarmom** directory to determine if it contains errors.

The final step is to start the thick client. You can see that the updated number of alarms shown in the screen capture are correct and synchronized with the **199263** value in the **sadb** database. The mismatch alarm count issue is resolved.

|                                                                                            | IBM                    |
|--------------------------------------------------------------------------------------------|------------------------|
| Summary                                                                                    |                        |
|                                                                                            |                        |
| Now that you have complete this module, you can perform these tasks:                       |                        |
| Manage alarms in both the thick client and the database                                    |                        |
| <ul> <li>View and manage alarms from the front-end and back-end perspective</li> </ul>     |                        |
| <ul> <li>Investigate and solve issues such as discrepancies on the alarm counts</li> </ul> |                        |
| ,                                                                                          |                        |
|                                                                                            |                        |
|                                                                                            |                        |
|                                                                                            |                        |
|                                                                                            |                        |
|                                                                                            |                        |
|                                                                                            |                        |
|                                                                                            |                        |
| 13 Managing alarms in the thick client and the database                                    | © 2012 IBM Corporation |

Now that you have completed this module, you can perform several tasks. You can manage alarms in both the thick client and the database. You can identify the relationships on how alarms work and synchronize between the thick client and the database. You can manage alarms from the front-end and back-end perspective by performing required administrative tasks that must be carried out for alarm management. You can investigate and solve issues such as discrepancies on the alarm counts. The module reviews a case study that shares the techniques and steps to troubleshoot an issue.

| Trademarks, disclaimer, and copyright information                                                                                                    |
|----------------------------------------------------------------------------------------------------|
| IBM, the IBM logo, ibm.com, Netcool, and Twoli are trademarks or registered trademarks of International Business Machines Corp., registered in many jurisdictions worldwide. Other product and service names might be trademarks of IBM or other companies. A current list of other IBM trademarks is available on the web at " <u>Copyright and trademark information</u> " at http://www.ibm.com/legal/copytrade.shtml THE INFORMATION CONTAINED IN THIS PRESENTATION IS PROVIDED FOR INFORMATIONAL PURPOSES ONLY. WHILE EFFORTS WERE MADE TO VERIEY THE COMPLETENESS AND ACCURACY OF THE INFORMATION CONTAINED IN THIS PRESENTATION. IT IS PROVIDED  |
| AS IS "WITHOUT WARRANTY OF ANY KIND, EXPRESS OR IMPLIED. IN ADDITION, THIS INFORMATION IS BASED ON IBM'S CURRENT<br>PRODUCT PLANS AND STRATEGY, WHICH ARE SUBJECT TO CHANGE BY IBM WITHOUT NOTICE. IBM SHALL NOT BE RESPONSIBLE FOR<br>ANY DAMAGES ARISING OUT OF THE USE OF, OR OTHERWISE RELATED TO, THIS PRESENTATION OR ANY OTHER DOCUMENTATION.<br>NOTHING CONTAINED IN THIS PRESENTATION IS INTENDED TO, NOR SHALL HAVE THE EFFECT OF, CREATING ANY WARRANTIES OR<br>REPRESENTATIONS FROM IBM (OR ITS SUPPLIERS OR LICENSORS), OR ALTERING THE TERMS AND CONDITIONS OF ANY AGREEMENT<br>OR LICENSE GOVERNING THE USE OF IBM PRODUCTS OR SOFTWARE. |
| © Copyright International Business Machines Corporation 2012. All rights reserved.                                                                                                    |
|                                                                                                    |
|                                                                                                    |

14

© 2012 IBM Corporation